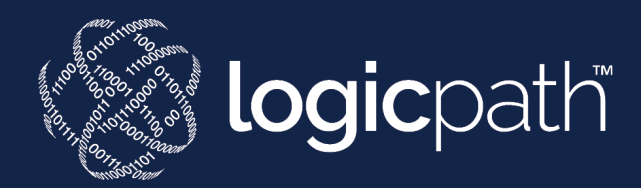

# C3 Financial End User Manual

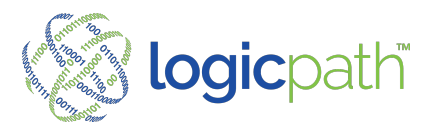

# CONTENTS

| Section I – What is C3 Financial?      |
|----------------------------------------|
| Institution Organization               |
| Institution                            |
| Region                                 |
| Location                               |
| Section II – Logging In                |
| Section III – Orders and Deposits      |
| Overview:                              |
| Place New Order                        |
| View Descriptive Guidance              |
| Standing Order                         |
| Alerts                                 |
| Ceiling                                |
| Deposits                               |
| Order/Deposit History Screen           |
| Fulfill Orders                         |
| Fed-Line Extract File                  |
| SECTION IV – Dashboard                 |
| Branch Dashboard – Denomination Detail |

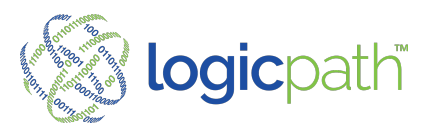

# LOGICPATH C3 Financial End User Manual

# SECTION I – WHAT IS C3 FINANCIAL?

The C3 Financial is an inventory management system that assists cash managers in optimizing cash levels based on customer demand. Any cash entity, where money is kept in a non-interest earning status, can be tracked in C3 Financial. This includes branches, ATMs, and cash vaults.

The tools provided make it possible for Cash Managers to track Orders, Deposits and Cash Ending daily. Using these three variables, C3 Financial calculates customer Usage on a given day and recommends cash order amounts based on cash demand. Additionally, a multitude of Reports and Charts can be generated that illustrate the branch, ATM, or cash vault cash management performance. Integration with 3 party money Supplier and Armor cars are also available thru using C3 Financial.

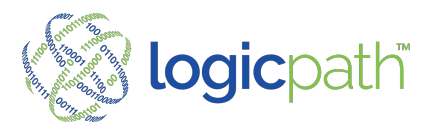

# **Institution Organization**

C3 Financial allows financial institutions of all sizes to manage branch cash easily. The following is the organizational chart for the financial institution. At the top of the chart is the largest business unit flowing down to the smaller units.

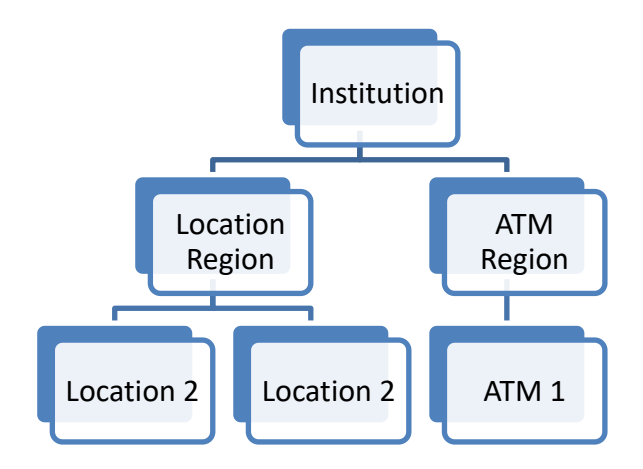

# Institution

Institution is commonly the first level within C3 Financial. The institution represents each individual financial company, i.e., bank, credit union, savings institution.

# Region

Some Institutions' structure includes Regions, which are groups of branches often separated by geographical location or branch type. Regions allow multiple Branch Vice Presidents' (BVP) to manage their group of branches.

# Location

Branch is a single cash service entity, i.e., location, ATM, central vault. All branch information is available at this classification

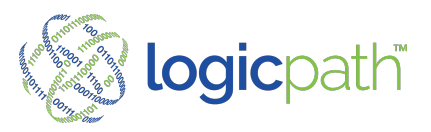

# **SECTION II – LOGGING IN**

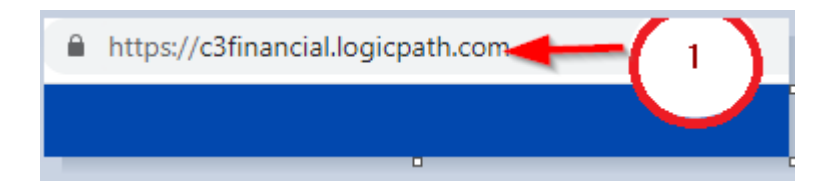

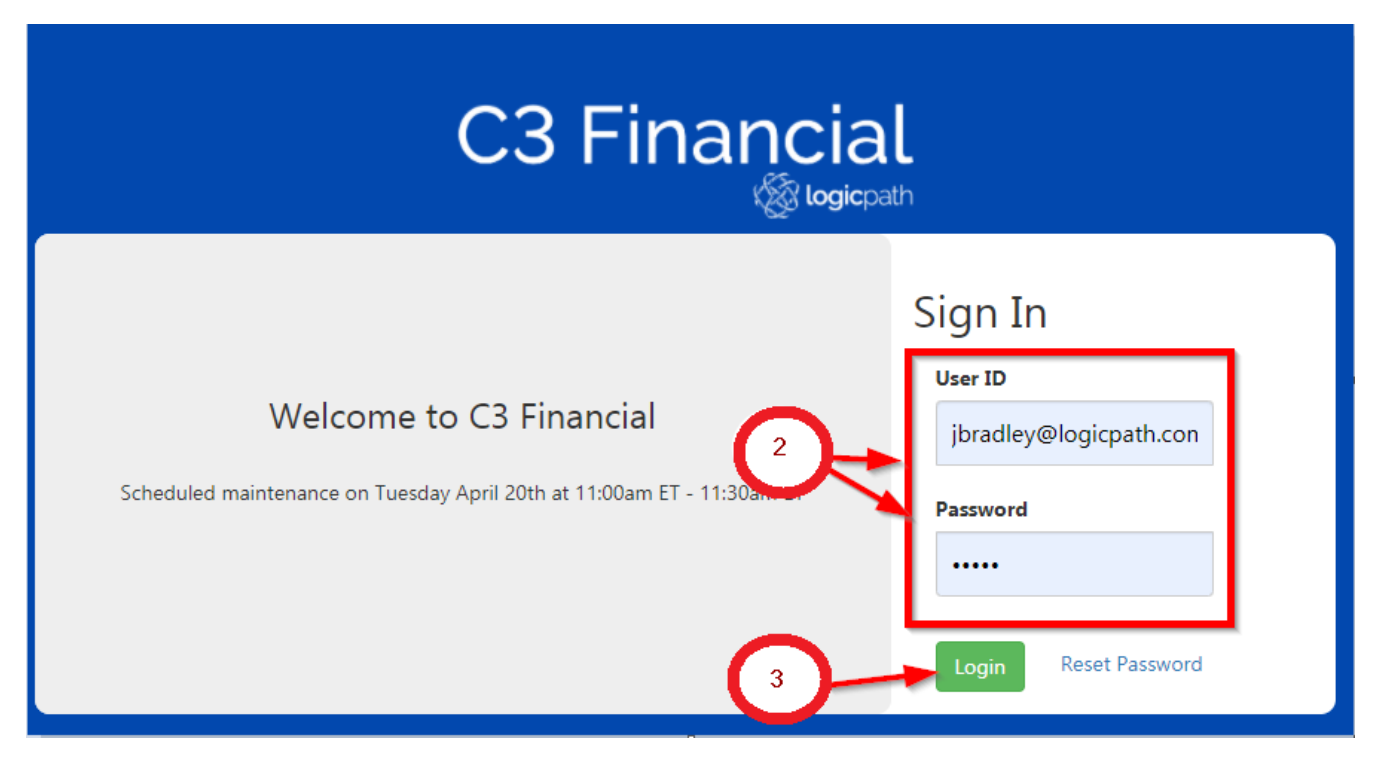

| Order | Action                               | Result                                     |
|-------|--------------------------------------|--------------------------------------------|
| 1     | www.c3Financial.logicpath.com        | Log In Page Displays                       |
| 2     | Username and Password: Email Address | First Log in will prompt to reset password |
| 3     | Click Enter                          | System Logs you in                         |

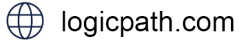

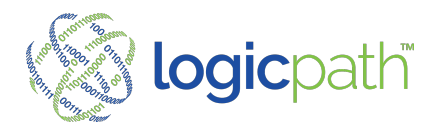

# SECTION III – ORDERS AND DEPOSITS

The Orders/Deposits tab is C3's Order and Deposit recommendation page. Order and Deposit Recommendations are calculated based on the target calculation and the current cash position. Recommendations provided at the denominational level will keep the denomination mix in line with customer usage. To access the Orders/Deposit page click the tab across the top of the screen.

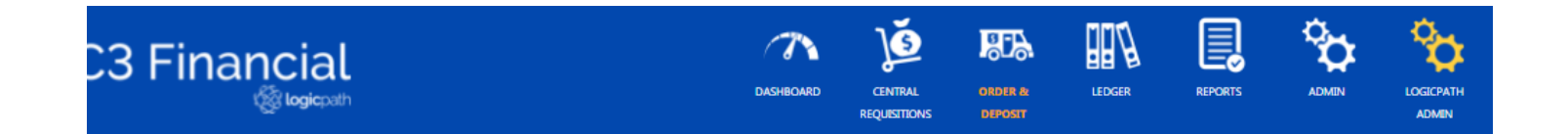

## **Overview:**

- Add, viewed or Edited from Order/Deposit Screen
- Suggested fills for Cash Points display under the Requisition History
- Features for Order include Standing Order, Descriptive Guidance, Calendar for Bank Closure
- Submit Orders or Approve Orders (specific to your Institution Order Process)
- Cut Off Time (specific to your Institution Order Process)
- Days in Advance (specific to your Institution Order Process)
- Integration Runtime (specific to your Institution Order Process)
- Only APPROVED Orders are automatically sent Integration.
- *MUST* Fulfill Order when Cash Received in order from them to display on dashboard!

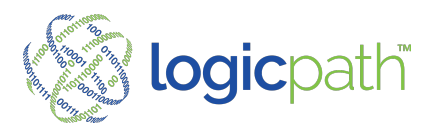

#### **Place New Order**

| C3 Financial                                    |                           | LOGICATH<br>ADMIN                   |                                       |
|-------------------------------------------------|---------------------------|-------------------------------------|---------------------------------------|
| Institution: First Merchants Bank Regions: Ohio | Locations: Reynoldsburg ` | <b>User:</b> Jeanie Bradley         | 🕐 Help 📲 Log Out                      |
| Order   Deposit History - Reynoldsburg          | 04/02/2021 - 04/30/2021   | All Types V All STATUSES X          |                                       |
| Select all                                      | Service Date              | Туре                                | Guidance                              |
|                                                 |                           |                                     |                                       |
| Cash Point Details                              | ALL CASHPOINT TYPES X     | Service Interval - 7 Days v         | 2 Create New Order Create New Deposit |
| Cash Point Id                                   | Type Cash Ending Date     | Cash Ending Average Daily Demand So | ervice Interval Days Suggested Fill   |
|                                                 |                           |                                     |                                       |
|                                                 |                           |                                     |                                       |

| Order | Action                    | Result                                  |
|-------|---------------------------|-----------------------------------------|
| 1     | Select Order/Deposit Icon | Order/Deposit History Screen Display    |
| 2     | Create New Order          | Cash Ordering Screen Displays for Entry |

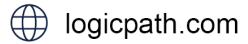

( 1.877.495.0687

© 2021 logicpath

Display upcoming cash recommendations for locations within filtered date range. Requisitions can be submitted by central approver.

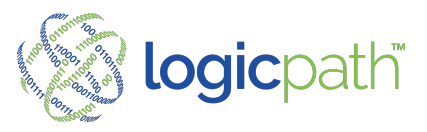

|                |              | Service   | Details    |                      |
|----------------|--------------|-----------|------------|----------------------|
| Service Date   | Next Service | Date      | Lead Time  | Approval Cutoff Time |
| 4/22/2021      | 4/29/2021    |           | 1 2        | Not Set              |
| Delivery Days  | Packaging T  | ype       | Maximum    | Shipment Cost        |
| Thu            | Fed Strapp   | ed        | \$0.00     | \$0.00               |
| Logistics      | Money Supp   | plier     | Carrier    | Use Standing Order   |
| Chase_Order 🖌  | Fedline      |           | Loomis     |                      |
|                |              | Denominat | ion Detail | 1                    |
| DENOMINATION   | 5            | GU        | IDANCE     | REQUESTED            |
| Fig            |              | ,         | 10,000     | \$10,00              |
| Fittles        |              |           | 50         | 2                    |
| Twenties       |              |           | \$0        | 5                    |
| Tens           |              |           | \$0        | 2                    |
| Fives          |              |           | \$0        | 2                    |
| Twos           |              |           | \$0        | 2                    |
| Ones           |              |           | \$0        | 2                    |
| \$1 coins      |              |           | \$0        | 2                    |
| Eisenhowers    |              |           | \$0        | 5                    |
| Half Dollars   |              |           | \$0        | 5                    |
| Quarters       |              |           | \$0        | 9                    |
| Dimes          |              |           | \$0        | -                    |
| Nickels        |              |           | 50         | -                    |
| Pennies        |              |           | \$0        | -                    |
| Rait           |              |           | \$0        |                      |
| Miscellaneous  |              |           | 50         | 3                    |
| Miscellarieous |              |           | 30         | 2                    |
| New Addition   |              |           | 30<br>50   | 5                    |
| Mutilated      |              |           | UC 000     | 2                    |
| VARIANCE       |              | 5         | 10,000     | \$10,000             |
|                |              | Net       | ec.        | 0.0070               |

| Order | Action                                                                              | Result                                                                                             |
|-------|-------------------------------------------------------------------------------------|----------------------------------------------------------------------------------------------------|
| 1     | Verify Delivery Dates                                                               | Expected Day to receive the Cash:                                                                  |
| 2     | Guidance: System Generated Recommendation<br>Requested Amount: Amount sent to Chase | Only change requested if not following<br>guidance. Requested amount will be the<br>amount Ordered |
| 3     | Save Submit/Approve                                                                 | <ul> <li>Must be in Approved status to go to<br/>Integrations</li> </ul>                           |
|       | PRINT ORDER                                                                         | To compare and confirm when received                                                               |

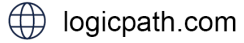

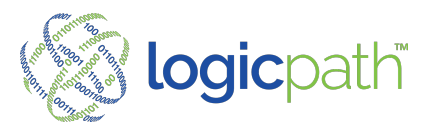

#### **View Descriptive Guidance**

Descriptive guidance shows the variables behind the Guidance. Click on the denomination value and descriptive Guidance will display.

| v Order - Service D    | ate: 4/22/2021 |             |              |                      |
|------------------------|----------------|-------------|--------------|----------------------|
|                        |                | Service De  | etails       |                      |
| Service Date           | Next Service D | ate         | Lead Time    | Approval Cutoff Time |
| 4/22/2021 É            | 4/29/2021      | Ť.          | 2            | Not Set              |
| Delivery Days          | Packaging Ty   | pe          | Maximum      | Shipment Cost        |
| Thu                    | Fed Strappe    | d           | \$0.00       | \$0.00               |
| Logistics              | Money Suppl    | ier         | Carrier      | Use Standing Order   |
| Chase_Order 🗸          | Fedline        |             | Loomis       |                      |
|                        |                | Denominatio | n Detail 🥂 🦰 |                      |
| DENOMINATIONS GUIDANCE |                |             | ANCE 1       | REQUESTED            |
| Hundreds               |                | \$10        | 0,000        | \$10,000             |
| Fifties                |                |             | \$0          | \$0                  |
| Twenties               |                | 1           | \$0          | \$0                  |
| Tens                   |                | 1           | \$0          | \$0                  |
| Fives                  |                |             | 50           | 02                   |

**Descriptive Guidance** 

- Last Cash ending Captures and date.
- Cash In Transit for Order and Deposits
- Expected Demand for Service Period
- Safety Stock
- Last Year Demand for last year service period
- Ave Daily Demand last 90 days

|                            | Hundreds   | $\bigcirc$            |
|----------------------------|------------|-----------------------|
| Last Cash Ending:          | \$65,100   | 7/27/2021             |
| In Transit (Order):        | 50         |                       |
| In Transit (Deposit):      | 50         |                       |
| Expected Demand:           | (\$65,047) | 7/28/2021 - 8/10/2021 |
| Safety Stock:              | \$32,782   | 80%                   |
| Last Year Period Demand:   | (\$29,800) | 7/28/2020 - 8/10/2020 |
| AVG Daily Demand (90 Day): | \$3,377    |                       |
|                            | (          | 3 Close               |

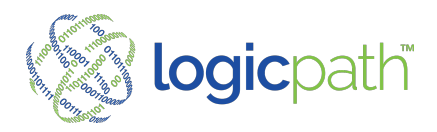

| Order | Action                                                 | Result                                                                                                    |
|-------|--------------------------------------------------------|----------------------------------------------------------------------------------------------------|
| 1     | Click on Guidance displayed                            | Descriptive Guidance window opens                                                                                                    |
| 2     | View Descriptive Guidance (Variables used in forecast) | <ul> <li>Last Cash Ending: Amount and date</li> <li>In Transit: Unfulfilled O/D</li> <li>Expected Demand: Expected Usage over Service Interval<br/>Safety Stock: Reserve</li> </ul> |
| 3     | Click Close when finished viewing                      | Descriptive Guidance Table will Close                                                                                                    |

# Requisition will stamp with Audit each time it is status

#### Standing Order

If a Location (ex. ATM) has a same amount ordered each week standing orders can be configured by admin and ordered here.

| w Order - Service Date         | : 8/5/2021              |                  |                      | × |
|--------------------------------|-------------------------|------------------|----------------------|---|
|                                | Service                 | Details          |                      | D |
| Service Date                   | Next Service Date       | Lead Time        | Approval Cutoff Time |   |
| 8/5/2021                       | 8/12/2021               | 1                | 10:00 AM             |   |
| Delivery Days                  | Packaging Type          | Maximum          | Shipment Cost        |   |
| Thu                            | Fed Strapped            | \$0.00           | \$0.00               | t |
| Logistics                      | Money Supplier          | Carrier          | Use Standing Order   |   |
| Loomis_Order 🗸                 | Fedline                 | Loomis           |                      |   |
|                                | Denomina                | tion Detail      |                      |   |
| DENOMINATION                   | S GL                    | JIDANCE          | REQUESTED            |   |
| Twenties                       |                         | <sup>s</sup> (2) | \$200,000            |   |
| Remainder                      |                         | 50               | \$0                  |   |
| Miscellaneous                  |                         | \$0              | \$0                  |   |
| TOTAL                          |                         | \$0              | \$200,000            |   |
| VARIANCE                       |                         |                  | 0 %                  |   |
|                                | No                      | tes 🖉            |                      |   |
| Standing Order selected by use | er to create cash order |                  |                      |   |

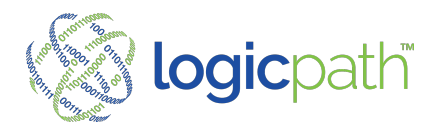

| Order | Action                                             | Result                                                              |
|-------|----------------------------------------------------|---------------------------------------------------------------------|
| 1     | Click on "Use Standing Order"                      | Only available if standing order configured in location Maintenance |
| 2     | Configured amount will display in requested column | Amount to be ordered                                                |
| 3     | Note                                               | A note will automatically display that User selected Standing order |

#### Alerts

If Alerts are assigned to a role a User with that role may receive the following alerts

Status of O/D can be done in Bulk

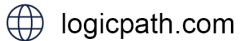

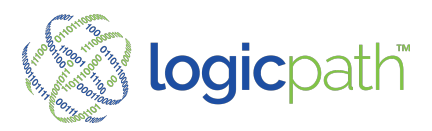

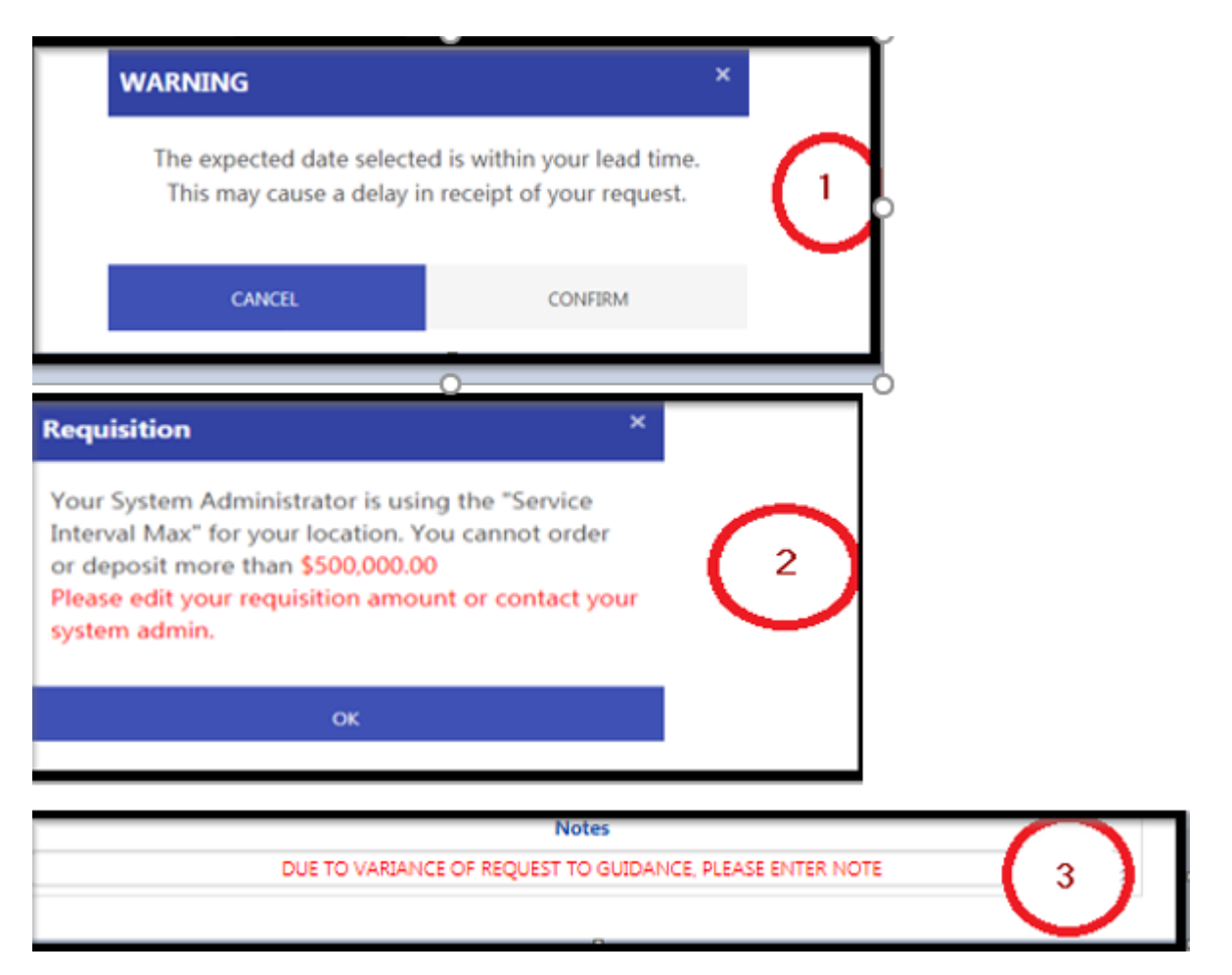

| Order | Action                            | Result                                                     |
|-------|-----------------------------------|------------------------------------------------------------|
| 1     | Submit within Order Lead Time     | Warning Display                                            |
| 2     | Order over limit set for location | Prevented from Ordering – Defined in Client Administration |
| 3     | Ordering high Variance            | Must Enter Note to continue                                |

Ceiling

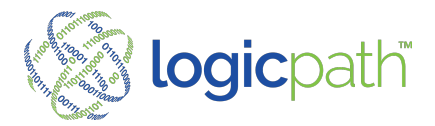

Ceilings are Maximum amounts configured by Admin that the branch cannot exceed in one order. Ceilings are set per denomination. If the branches guidance is more than the ceiling configured, then the requested amount will be replaced with the ceiling and a note showing what the guidance was before being replaced.

|                 |                 | Service Det  | ails      |                      |  |
|-----------------|-----------------|--------------|-----------|----------------------|--|
| Service Date    | Next Service Da | ite          | Lead Time | Approval Cutoff Time |  |
| 10/6/2021       | 10/13/2021      |              | 2         | Not Set              |  |
| Delivery Days   | Packaging Typ   | e            | Maximum   | Shipment Cost        |  |
| Wed             | Fed Strapped    |              | \$0.00    | \$75.00              |  |
| Logistics       | Money Supplie   | er           | Carrier   | Use Standing Order   |  |
| Fedline_Order 🗸 | Fedline         |              | Loomis    |                      |  |
|                 |                 | Denomination | Detail    |                      |  |
| DENOMINATIO     | INS             | GUID/        | ANCE      | REQUESTED            |  |
| Hundreds        |                 | \$50,00      | 0(1)      | \$50,000             |  |
| Fifties         |                 | \$5,0        | 00        | \$5,000              |  |
| Twenties        |                 | \$0          | \$0 \$0   |                      |  |
| Tens            |                 | \$0 \$0      |           |                      |  |
| Fives           |                 | \$0          |           | \$0                  |  |
| Twos            |                 | \$0          |           | \$0                  |  |
| Ones            |                 | \$0          |           | \$0                  |  |
| \$1 coins       |                 | \$0          |           | \$0                  |  |
| Eisenhowers     |                 | \$0          |           | \$0                  |  |
| Half Dollars    |                 | \$0          |           | \$0                  |  |
| Quarters        |                 | \$0          |           | \$(                  |  |
| Dimes           |                 | \$0          |           | 50                   |  |
| Nickels         |                 | \$0          |           | S                    |  |
| Pennies         |                 | \$0          |           | \$(                  |  |
| Mutilated       |                 | \$0          |           | \$0                  |  |
| Bait            |                 | \$0          |           | \$0                  |  |
| Remainder       |                 | \$0          |           | \$0                  |  |
| TOTAL           |                 | \$55,0       | 000       | \$55,000             |  |
| VARIANCE        |                 |              |           | 0 %                  |  |
| VALANCE         |                 | Notes        |           | 0.10                 |  |

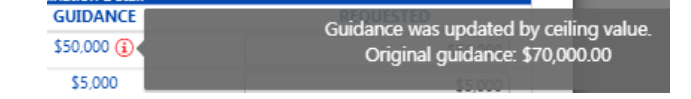

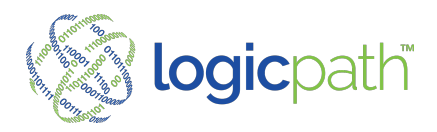

#### Deposits

Place New Deposit.

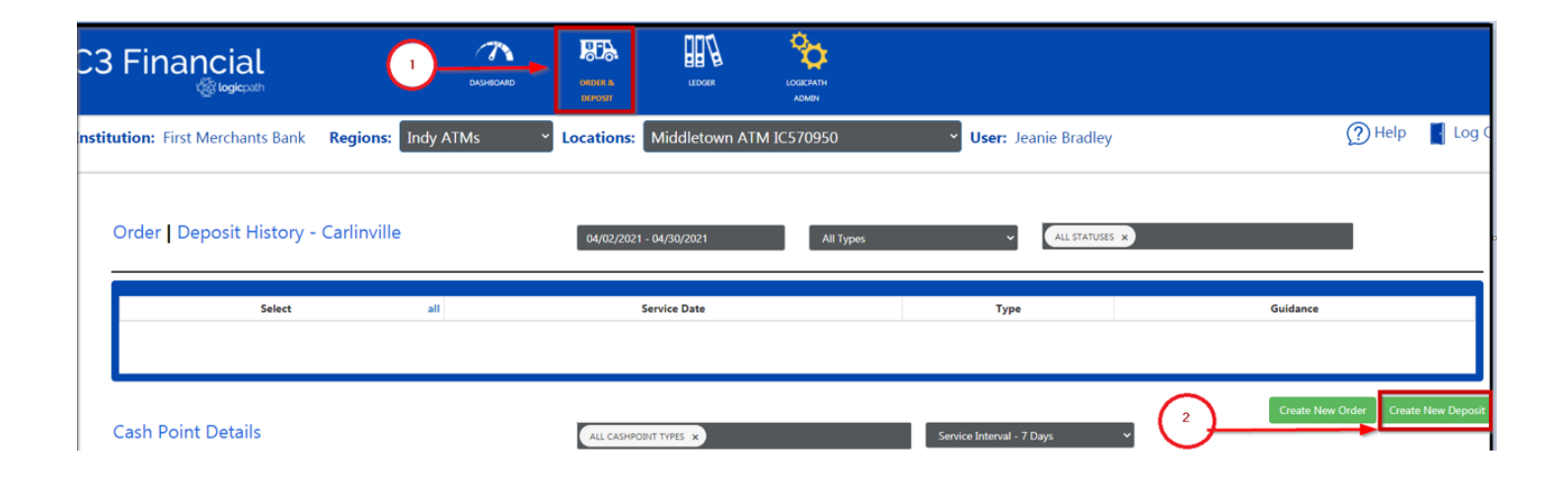

| Order | Action                    | Result                                 |
|-------|---------------------------|----------------------------------------|
| 1     | Select Order/Deposit Icon | Order/Deposit History Screen Display   |
| 2     | Create New Deposit        | Cash Deposit Screen Displays for Entry |

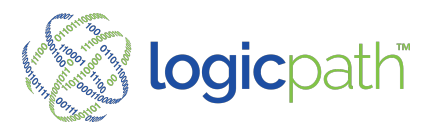

#### Add New Deposit

#### Excess cash to Ship Back

|                   |                  | Service Details     |                     |
|-------------------|------------------|---------------------|---------------------|
| Service Date      | Next Service Da  | ate Time            | Approval Cutoff Tim |
| 4/22/2021         | 4/29/2021        |                     | Not Set             |
| Delivery Days     | Packaging Typ    | e Maximum           | Shipment Cost       |
| Thu               | Currency x 100 C | ount \$0.00         | \$75.00             |
| Logistics         | Money Supplie    | er Carrier          |                     |
| Chase_Deposit 🗸 🗸 | Fedline          | Loomis              |                     |
|                   |                  | Denomination Detail |                     |
| DENOMINATIO       | NS               | GUIDANCE            | REQUESTED           |
| Hundreds          |                  | \$0                 |                     |
| Fifties           |                  | \$65,000            | \$65,0              |
| Twenties          |                  | \$38,000            | \$38,0              |
| Tens              |                  | \$8,000             | \$8,0               |
| Fives             |                  | \$6,500             | \$6,5               |
| Twos              | 2                | \$0                 |                     |
| Ones              |                  | \$2,400             | \$2,4               |
| \$1 coins         |                  | 50                  |                     |
| Eisenhowers       |                  | \$0                 |                     |
| Half Dollars      |                  | \$0                 |                     |
| Quarters          |                  | \$1,000             | \$1.0               |
| Dimes             |                  | \$0                 |                     |
| Nickels           |                  | \$200               | \$2                 |
| Pennies           |                  | \$50                | 5                   |
| Bait              |                  | \$700               | \$7                 |
| Miscellaneou      | s                | \$0                 |                     |
| New               |                  | \$0                 |                     |
| Mutilated         |                  | \$1,700             | \$1.7               |
| TOTAL             |                  | \$123.550           | \$123,550           |
| VARIANCE          |                  |                     | 0.00%               |

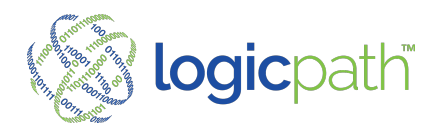

| Order | Action                                                                          | Result                                                                                             |
|-------|---------------------------------------------------------------------------------|----------------------------------------------------------------------------------------------------|
| 1     | Verify Delivery Dates                                                           | Expected Day to ship the Cash:                                                                     |
| 2     | Guidance: System Generated Recommendation<br>Requested: Amount Actually Shipped | Only change requested if not following<br>guidance. Requested amount will be the<br>amount Shipped |
| 3     | Save Submit/Approve                                                             |                                                                                                    |
|       | PRINT DEPOSIT                                                                   | For Confirmation                                                                                   |

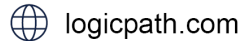

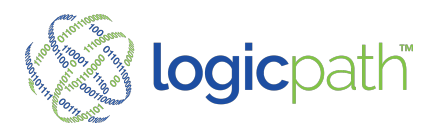

#### **Order/Deposit History Screen**

Will Display all requisitions entered that meet the filter criteria.

| Carlinville  |      | 66/03/2020 - 65/03/2021 | All Types | v           | ALL STATUSES X |             |           |
|--------------|------|-------------------------|-----------|-------------|----------------|-------------|-----------|
| Service Date | ы    | Type                    | Guidance  | Requested   | Variance       | fulfilled   | Status    |
| 11/23/2020   | 247  | Order                   | 50        | \$130,000   | \$130,000      | 50          | Cancelled |
| 11/16/2020   | 1655 |                         | \$0       | \$20,000    | \$20,000       | 50          | Submitted |
| 11/9/2020    | 246  | 2                       | \$0       | \$10,000    | \$10,000       | 50          | Approved  |
| 9/13/2020    | 244  | Crider                  | 50        | \$2,000,000 | \$2,000,000    | \$2,000,000 | Fulfilled |
| 8/23/2020    | 243  | Order                   | 50        | \$20,000    | \$20,000       | 50          | Submitted |
| 8/3/2020     | 245  | Order                   | 50        | \$200,000   | \$200,000      | 50          | Submitted |
|              |      |                         |           |             |                |             |           |

| Order | Action                              | Result                                             |
|-------|-------------------------------------|----------------------------------------------------|
| 1     | Filters Date Range, Type and Status | All Entered O/D within filters will display        |
| 2     | Click on ID                         | O/D Will Open to Edit or status                    |
| 3     | Open to view click on Denom Value   | Display descriptive guidance when order was placed |

- Click on req ID to change status
  - Fulfill button completes the transaction
  - Verify Fulfill Date and amount
  - Variance displays
  - Note: All statuses stamped with User, date, and time

|                         | Service Det      | ails       |                  |  |
|-------------------------|------------------|------------|------------------|--|
| Logistics               | Service Da       | ite N      | ext Service Date |  |
| Fedline Ord             | 11/23/20         | 20         | 11/30/2020       |  |
|                         | Order Status Inf | ormation   |                  |  |
| Order                   | r Status         | Fulfil     | l Date           |  |
| 🔿 Cancel 🔵 Submit 🔿 App | prove 🔍 Fulfill  | 11/23/2020 | ÷.               |  |
|                         | Denomination     | Detail     |                  |  |
| DENOMINATIONS           | GUIDANCE         | REQUESTED  | FULFILLED        |  |
| Hundreds                | \$100,000        | \$100,000  | \$100,00         |  |
| Fifties                 | \$95,000         | \$95,000   | \$95,00          |  |
| Twenties                | \$240,000        | \$40,000   | \$40,00          |  |
| Tens                    | \$50,000         | \$50,000   | \$50,00          |  |
| Fives                   | \$40,000         | \$40,000   | \$40,00          |  |
| Twos                    | \$2,000          | \$2,000    | \$2,00           |  |
| Ones                    | \$36,000         | \$36,000   | \$36,00          |  |
| \$1 coins               | \$8,000          | \$8,000    | \$8,00           |  |
| Quarters                | \$18,000         | \$18,000   | \$18,00          |  |
| Dimes                   | \$6,000          | \$6,000    | \$6,00           |  |
| Nickels                 | \$2,000          | \$2,000    | \$2,00           |  |
| Pennies                 | \$450            | \$450      | \$45             |  |
| TOTAL                   | \$597,450        | \$397,450  | \$397,450        |  |
| VARIANCE                |                  | -33.48%    | -33.48%          |  |
|                         | Notes            |            |                  |  |
| e                       |                  |            |                  |  |

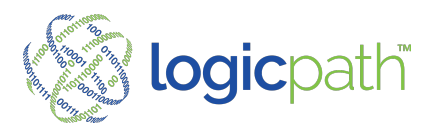

#### **Fulfill Orders**

All Orders/Deposits MUST be fulfilled when the transaction is completed.

# All orders/deposit MUST be fulfilled when transaction complete!

| elect | all | Service Date | Id   | Type  | Guidance | Requested                 | Variance                       | Fulfilled  | Stati             |
|-------|-----|--------------|------|-------|----------|---------------------------|--------------------------------|------------|-------------------|
|       |     | 11/23/2020   | 247  | Order |          | \$0 \$13                  | 0,000 \$1                      | 30,000     | \$0 Cancel        |
|       |     | 11/16/2020   | 251  | Order | Order    | 255                       |                                |            | ×                 |
|       |     | 11/9/2020    | 246  | Order |          | Logistics                 | Service Detail<br>Service Date | 6          | Next Service Date |
| 0     |     | 11/0/2020    | 2.40 | 0.04  |          | Fedline Ord               | 11/23/2020                     | )          | 11/30/2020        |
|       |     |              |      |       |          | ~                         | an Shifter                     | mation     | 3                 |
|       |     |              |      |       |          | O Canval O Subwit O Au    | 2                              | 11/23/2020 | -                 |
|       |     |              |      |       |          | C GARGE C MUNICO A        | unation D                      | retail     |                   |
|       |     |              |      |       |          | DENOMINATIONS<br>Hundreds | GUIDANCE<br>\$100.000          | REQUESTED  | FULFILLED         |
|       |     |              |      |       |          | Fifties                   | \$95.000                       | \$100,000  | \$100,000         |
|       |     |              |      |       |          | Twenties                  | \$240,000                      | \$40,000   | \$40,000          |
|       |     |              |      |       |          | Tens                      | \$50,000                       | \$50,000   | \$50,000          |
|       |     |              |      |       |          | Fives                     | \$40,000                       | \$40,000   | \$40,000          |
|       |     |              |      |       |          | Twos                      | \$2,000                        | \$2,000    | \$2,000           |
|       |     |              |      |       |          | Ones                      | \$36,000                       | \$36,000   | \$36,000          |
|       |     |              |      |       |          | \$1 coins                 | \$8,000                        | \$8,000    | \$8,000           |
|       |     |              |      |       |          | Quarters                  | \$18,000                       | \$18,000   | \$18,000          |
|       |     |              |      |       |          | Dimes                     | \$6,000                        | \$6,000    | \$6,000           |
|       |     |              |      |       |          | Nickels                   | \$2,000                        | \$2,000    | \$2,000           |
|       |     |              |      |       |          | Pennies                   | \$450                          | \$450      | \$450             |
|       |     |              |      |       |          | TOTAL                     | \$597.450                      | \$397.450  | \$397,450         |

| Order | Action                           | Result                          |
|-------|----------------------------------|---------------------------------|
| 1     | Click on ID of O/D to Fulfill    | O/D will Open                   |
| 2     | Click on Fulfill Status          | Fulfilled amount/date populates |
| 3     | Verify Fulfilled Amount and Date | Make Changes if needed          |
| 4     | Variance Displays                | Observe Variance                |
| 5     | Stamped with User, Date and Time | Observe for Audit               |

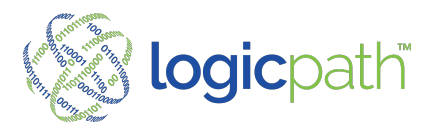

# **Fed-Line Extract File**

Upload Order/Deposit to Fed. Only Requisitions setup with Fed-line can be selected to generate a fed File.

| Lo  | Id   | s | Detail | Service Date |
|-----|------|---|--------|--------------|
| Ca  | 8452 |   | View   | 1/22/2021    |
| Ca  | 7669 |   | View   | 1/11/2021    |
| Car | 7817 |   | View   | 1/19/2021    |

Select requisitions to upload to Fed and create Fed-line Extract File

#### Create Fedline Extract File

| Select                                                | Service Date |
|-------------------------------------------------------|--------------|
|                                                       | 11/28/2020   |
|                                                       | 11/28/2020   |
|                                                       | 11/28/2020   |
|                                                       | 11/25/2020   |
|                                                       | 11/25/2020   |
| Total Number of Orders:                               | 1            |
| Total Number of Deposits:<br>Total Number of Records: | 0            |
| Order Total:                                          | \$10,000.00  |
| S Check / Deposit Total:                              | \$0.00       |
| Select a Ship Out Date:                               | 11/24/2020   |

# Enter Fed Ship Out Date and create file

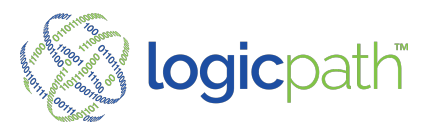

| ed Requisitions               |              |             |     |
|-------------------------------|--------------|-------------|-----|
| Requisition Extract File Summ | nary         |             | c 👘 |
|                               |              |             |     |
|                               |              |             | _   |
| Total Number of Orders:       | 1            |             | De  |
| Total Number of Deposits:     | 0            |             | ~   |
| Total Number of Records:      | 1            |             | ~   |
|                               |              |             | V   |
| Order Total:                  | \$300,000.00 |             | V   |
| Deposit Total:                | \$0.00       |             | V   |
| Select a Ship Out Date:       | 11/24/2020   |             | V   |
|                               |              |             | ~   |
| File_1123202010154            | 15 Download  | Create File | V   |
|                               |              |             | V   |
|                               | 11/25/2020   |             | N   |

Download file to Network Log into Fed and upload

# **SECTION IV – DASHBOARD**

View Cash Position

| .ed | <u>Iger</u> U         |                 |           |           |               |
|-----|-----------------------|-----------------|-----------|-----------|---------------|
| 6   | EXPORT TO EXCEL       |                 |           |           | Â             |
|     |                       |                 |           |           |               |
|     | Date T                | Cash Ending 🛛 🝸 | Order T   | Deposit T | Usage 🕆       |
| Þ   | Tuesday, 12/22/2020   | \$620,226.00    | \$0.00    | \$0.00    | \$6,810.00    |
| Þ   | Wednesday, 12/23/2020 | \$608,996.00    | \$0.00    | \$0.00    | (\$11,230.00) |
| Þ   | Thursday, 12/24/2020  | \$531,148.00    | \$0.00    | \$0.00    | (\$77,848.00) |
| Þ   | Friday, 12/25/2020    | \$542,460.00    | \$0.00    | \$0.00    | \$11,312.00   |
| Þ   | Saturday, 12/26/2020  | \$542,460.00    | \$0.00    | \$0.00    | \$0.00        |
| Þ   | Sunday, 12/27/2020    | \$542,460.00    | \$0.00    | \$0.00    | \$0.00        |
| Þ   | Monday, 12/28/2020    | \$542,460.00    | \$0.00    | \$0.00    | \$0.00        |
| Þ.  | Tuesday, 12/29/2020   | \$580,998.00    | \$0.00    | \$0.00    | \$38,538.00 - |
| Þ   | Total:                | \$7,305,616     | \$408,380 | \$0       | (\$292,266)   |
| Þ   | Average:              | \$235,665       | \$13,174  | \$0       | (\$9,428)     |
|     | Min:                  | \$0             | \$0       | \$0       | (\$148,604)   |
| Þ   | Maximum:              | \$620,226       | \$367,880 | \$0       | \$38,538      |

- CET: all the cash in the BRANCH at the end of the day
  - Includes all your Drawers and devices that are closed out daily
  - Pulled from your Core Teller Platform and uploaded automatically.
- Orders/Deposit (entered thru Order/Deposit Icon)
  - Orders: Cash Shipment IN
  - Deposits: Cash Shipment out

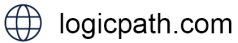

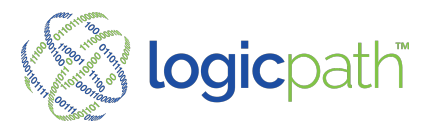

- Displays on dashboard once they have been fulfilled (transaction Completed)
- Usage: Calculated from CET, Orders and Deposits

# **Branch Dashboard – Denomination Detail**

To see detail by denomination, click on the arrow next to date to expand

| .ed | ger 🤅 |                    |             |             |         |        |         |             |                                                                                                    |           |
|-----|-------|--------------------|-------------|-------------|---------|--------|---------|-------------|----------------------------------------------------------------------------------------------------|-----------|
|     | Date  | Ŧ                  | Cash Ending | Ŧ           | Order   | T      | Deposit | Ŧ           | Usage                                                                                                    | Ŧ         |
| •   |       | Monday, 8/30/2021  | \$2         | 72,463.00   |         | \$0.00 |         | \$0.00      | \$42                                                                                                    | 203.00    |
| 4   |       | Tuesday, 8/31/2021 | \$2         | 09,139.00   | \$1,    | 650.00 | \$8     | 0,000.00    | \$15                                                                                                    | 026.00    |
|     |       | Denom              | Cash End    | ing         | Order T | otal   | Deposit | Total       | Usag                                                                                                    | e         |
|     |       | Remainder          |             | \$0.00      |         | \$0.00 |         | \$0.00      |                                                                                                    | \$0.00    |
|     |       | Hundreds           |             | \$88,600.00 |         | \$0.00 |         | \$40,000.00 | Usage T<br>\$42,203,0<br>\$15,026,0<br>Usage<br>\$10,900,0<br>\$750,00<br>\$750,000<br>\$750,000<br>\$750,0000<br>\$750,0000<br>\$750,0000<br>\$750,0000<br>\$750,0000<br>\$750,0000 | 900.00    |
|     |       | Fifties            |             | \$25,400.00 |         | \$0.00 |         | \$10,000.00 | 1                                                                                                    | 750.00    |
|     |       | Twenties           |             | \$53,360.00 |         | \$0.00 |         | \$30,000.00 | \$3                                                                                                    | 260.00    |
|     |       | Tens               |             | \$5,020.00  |         | \$0.00 |         | \$0.00      | (\$                                                                                                    | 120.00)   |
|     |       | Fives              |             | \$8,830.00  |         | \$0.00 |         | \$0.00      | 5                                                                                                    | 230.00    |
|     |       | Twos               |             | \$44.00     |         | \$0.00 |         | \$0.00      |                                                                                                    | (\$6.00)  |
| •   |       | Total              | :           | \$7,626,814 | 4       | \$47,1 | 50      | \$501,400   |                                                                                                    | \$408,72  |
| •   |       | Average            | :           | \$254,22    | 7       | \$1,5  | 72      | \$16,713    |                                                                                                    | \$13,62   |
| •   |       | Min                | :           | \$184,73    | D       |        | \$0     | \$0         | )                                                                                                    | (\$21,855 |
| •   |       | Maximum            | :           | \$361,928   | )       | \$33,6 | 75      | \$171,150   | )                                                                                                    | \$67,937  |

# **Branch Dashboard – Cash Point Detail**

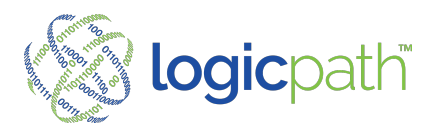

| Ledger                       |                 |           |            |      |            |                |             |        |      |     |
|------------------------------|-----------------|-----------|------------|------|------------|----------------|-------------|--------|------|-----|
| ate                          | Cash B          | nding     | Order      | Depo | osit       | Usage          | Cash Points |        |      | 4   |
| aturday; 6/26/2021           | \$216,76        |           | 50         | 50   |            | \$0            | 7           | De     | sete |     |
|                              |                 |           |            |      |            |                |             | _      | _    | -1  |
| CASH ENDING                  | ASH POINTS ORDE | R/DEPOSIT |            |      |            |                |             |        |      |     |
| Name                         | ID              | Balance   | Bu         | ys s | Sells -    | Туре           |             |        |      |     |
| Drawer 20502                 | 20502           | \$6,000   | 50         | 5    | \$0 T      | Teller Drawer  |             | Delete | >    | - 1 |
| Drawer 20503<br>Drawer 20504 | 20503           | \$7,296   | 50         | 3    | \$0<br>\$0 | Teller Drawer  |             | Delete | >    | . I |
| Drawer 20505                 | 20505           | \$5.992   | 50         | 1    | \$0 1      | Teller Drawer  |             | Delete | >    |     |
| Drawer 20506                 | 20506           | \$5,799   | \$0        | 1    | \$0 1      | Teller Drawer  |             | Delete | >    |     |
| Drawer 20507                 | 20507           | \$2.981   | 50         | 1    | 50 1       | Teller Drawer  |             | Delete | >    |     |
| Vault 20010                  | 20316           | \$103,429 | 50         | ,    | 20 1       | in-branch vaux |             | Delete |      |     |
| unday, 6/27/2021             | \$216,76        |           | 50         | 50   |            | \$0            | 7           | De     | sete |     |
| Aonday, 6/28/2021            | \$267,89        |           | 50         | 50   |            | \$51,130       | 7           | De     | sete |     |
| Tuesday, 6/29/2021           | \$296.17        |           | \$11,500 * | 50   |            | \$16,774       | 8           | De     | iete |     |
| Wednesday, 6/30/2021         | \$317.30        |           | 50         | 50   |            | \$21,138       |             |        |      |     |
|                              |                 |           |            |      |            |                |             |        | sete |     |
| Thursday, 7/1/2021           | \$316,72        |           | 50         | \$0  |            | (\$583)        | 1           | De     | sete |     |
|                              |                 |           |            |      |            |                |             | _      | _    |     |

To see Cash Point detail, click on the Ledger Icon on the top left of the dashboard then the Cash points Tab.

All Cash Points for the date selected will display.

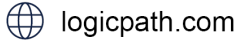